## AQUI VEREMOS COMO PODEMOS CONSULTAR OU IMPRIMIR RELATÓRIOS PARA CADA OPERAÇÃO EFETUADA NO CONTAS À RECEBER E À PAGAR.

A-2 - CONSULTA/RELATÓRIOS - FINANCEIRO (RETAGUARDA)

| ]                                           | Financeiro                                                                                                    |                                      |
|---------------------------------------------|----------------------------------------------------------------------------------------------------|--------------------------------------|
| <b>01</b> -Digite a data<br>Inicial e final | FINANCEIRO                                                                                                    |                                      |
| para a Consulta                             |                                                                                                    | 03-Clique em                         |
|                                             | Data Inicial: 12/02/13 Data Final: 22/02/13                                                                                                    | <b>Detalhado</b> (para ver as formas |
| 02-Escolha a                                | CONTAS A RECEBER                                                                                                    | separadamente)                       |
| Situação da sua<br>conta para a             | <ul> <li>Situação</li> <li>Pessoa Física ▼ Nome Cliente</li> <li>O - Abertos</li> </ul>                                                                                                    |                                      |
| Consulta. Ex: 0-                            |                                                                                                    | Ou Clique em                         |
| Abertos, 3                                  | C 4 - Cancelados Quebrar por:                                                                                                    | ter um relatório                     |
| Pagos,1Devolvidos                           | C Abertos + Pagos : 🖉 Mov. Financeira                                                                                                    | mais resumido                        |
| , etc.                                      | Data Inicial à Vista: 12/02/13 Data Final à Vista: 21/02/13                                                                                                    |                                      |
|                                             | CONTAS A PAGAR Critério pela Data de Lançamento                                                                                                    |                                      |
|                                             | C Abertos     ● Movimento     C Abertos + Pg.       C Pagos     ● Emissão     C Vales e Sangrias                                                                                                    |                                      |
|                                             | FLUXO DE CAIXA DEMONSTRAÇÃO DE RESULTADO                                                                                                    |                                      |
|                                             | Abertos     Filial:     Formecedores     Formecedores     Formecedore |                                      |
|                                             | 🔿 Pagos 😂 Analítico 🚭 Sintético 🗖 Contas a Pagar por Emissão 😂 Sintético                                                                                                    |                                      |
|                                             | C Abertos + Pg. Gerar Dinheiro Orçado Gerar Perc Rateio Gerar Analítico                                                                                                    |                                      |
|                                             | Lançs dos Bancos 🕞 Data de Lanç 🔿 Data de Pgto Dinheiro: 0,00 🖨 Ativo/Passivo                                                                                                    |                                      |
| Г                                           |                                                                                                    | <b>_L</b> _                          |
|                                             | <b>Continuação</b><br>Além disso, você ainda pode visualizar um resumo da situação de um cliente em especi.                                                                                                    | al.                                  |
|                                             | apenas digitado o № do CPF e clicar no botão situação Cliente                                                                                                    | , I                                  |

| FIN<br>DATA DE VENCTO PARA ABERTOS E DATA DE PGTO PARA P<br>Data Inicial: 12/02/13 💽 Data Final: 22/02/13 | ANCEIRO            |
|----------------------------------------------------------------------------------------------------|--------------------|
| DATA DE VENCTO PARA ABERTOS E DATA DE POTO PARA P<br>Data Inicial: 12/02/13 💽 Data Final: 22/02/13        |                    |
| Data Inicial: 12/02/13 🔽 Data Final: 22/02/13 📔                                                           | AGOS               |
|                                                                                                    | •                  |
| CONTAS A RECEBER                                                                                          |                    |
| Situação Pessoa Física 🔽 Nome Cliente                                                                     |                    |
| C 0 - Abertos                                                                                             | ) <u>e</u> talhado |
| G 3 - Pagos UPF/UNPJ:      Situ                                                                           | ação Cliente       |

Ao Clicar na opção Nome Cliente, perceba na figura abaixo, uma aba **nome cliente** para você consultar por cliente.

| Financeiro                                                         |                                     |
|--------------------------------------------------------------------|-------------------------------------|
|                                                                    | FINANCEIRO                          |
| DATA DE VENCTO PA                                                  | A ABERTOS E DATA DE EGTO PARA PAGOS |
| Data Inicial: 12/02/13                                             | Data Final 22/02/13                 |
| CONTAS A RECEBER                                                   |                                     |
| Situação<br>C 0 - Abertos<br>G 3 - Pagos Nome:<br>C 1 - Devolvidos | Nome Cliente                        |
|                                                                    | <b>01</b> -Identifique o cliente    |

FIM

# COMO CONSULTAR MOVIMENTAÇÃO FINANCEIRA

|                                   | Financeiro                                                                                       |                           |
|-----------------------------------|--------------------------------------------------------------------------------------------------|---------------------------|
| Ecta data tom                     | FINANCEIRO                                                                                       |                           |
| haver com                         | DATA DE VENCTO PARA ABERTOS E DATA DE PGTO PARA PAGOS                                            |                           |
| receber.                          | Data Inicial: 01/02/13 🔽 Data Final: 22/02/13 🔽                                                  |                           |
|                                   | CONTAS A RECEBER                                                                                 |                           |
|                                   | Situação Pessoa Física I Nome Cliente □                                                          |                           |
|                                   | C 3 - Pagos CPF/CNPJ:Situação Cliente                                                            |                           |
|                                   | C 4 - Cancelados Quebrar por:                                                                    |                           |
| Esta data tem                     | C Abertos + Pagos : S & Mov. Financeira                                                          | OBS: Para<br>Movimentação |
| entrou de à                       | Data Inicial à Vista: 21/02/13 Data Final à Vista: 21/02/13                                      | Financeira coloque a      |
| vista no caixa<br>do dia anterior | CONTAS A PAGAR Critério pela Data de Vencto                                                      | a sua Consulta            |
|                                   | ○ Abertos     ○ Movimento     ○ Abertos + Pg.       ○ Pagos     ○ Emissão     ○ Vales e Sangrias |                           |
|                                   | FLUXO DE CAIXA DEMONSTRAÇÃO DE RESULTADO                                                         |                           |
|                                   | Abertos     Filial:     Fornecedores     Ory Compra     Contas Pg     Pr     Custo               |                           |
|                                   | C Pagos 🚑 Analítico 🚑 Sjntético 🗖 Contas a Pagar por Emissão 🎒 Sintético                         |                           |
|                                   | Gerar Dinheiro Orçado Gerar Perc Rateio 🤀 Analítico                                              |                           |
|                                   | Lançs dos Bancos 🕟 Data de Lanç 🔿 Data de Pgto Dinheiro: 0,00 🎒 Ativo/Passivo                    |                           |

# COMO CONSULTAR CONTAS A PAGAR?

|                                                                                         | Financeiro                                                                                                    |                                                                            |
|-----------------------------------------------------------------------------------------|----------------------------------------------------------------------------------------------------|----------------------------------------------------------------------------|
|                                                                                         | FINANCEIRO                                                                                                    |                                                                            |
| <b>01</b> -Digite o<br>período<br>desejado na<br>data Inicial e                         | DATA DE VENCTO PARA AL ERTOS E DATA DE PETO PARA LAGOS<br>Data Inicial: 28/12/13 Data Final: 22/02/13                                                                                                    |                                                                            |
| <b>02</b> - Escolha a<br>opção de suas<br>contas. <b>EX</b> :<br>Aberto, Pagos,<br>etc. | Situação       Pessoa Física       Nome Cliente         O - Abertos       O - Abertos       CPF/CNPJ:                                                                                                    | <b>03</b> -Clique em<br><b>Aberto</b> , para<br>ver as formas<br>separadas |
|                                                                                         | CONTAS A PAGAR       Critério pela Data de Vencto            • Abertos           • Movimento         • Pagos           • Movimento         • Vales e Sangrias                                                                                                    | Ou clique em<br>Sintético para<br>ter um relatório<br>mais Resumido.       |
|                                                                                         | FLUXO DE CAIXA       DEMONSTRAÇÃO DE RESULTADO            • Abertos           • Pagos           • Analítico           • Prç Compra         • Contas Pg         • Prç Custo             • Abertos + Pg.           • Gerar Dinheiro Orçado           • Gerar Perc Rateio           • Analítico |                                                                            |
|                                                                                         | Lançs dos Bancos 🕝 Data de Lanç O Data de Pgto Dinheiro: 0,00 🎒 Ativo/Passivo                                                                                                    |                                                                            |

FIM

## COMO CONSULTAR FLUXO DE CAIXA?

Neste relatório podemos quebrar por filial, e visualizarmos as Contas a Receber e Apagar que estão em aberto, pagos (baixados) e as duas opções ao mesmo tempo.

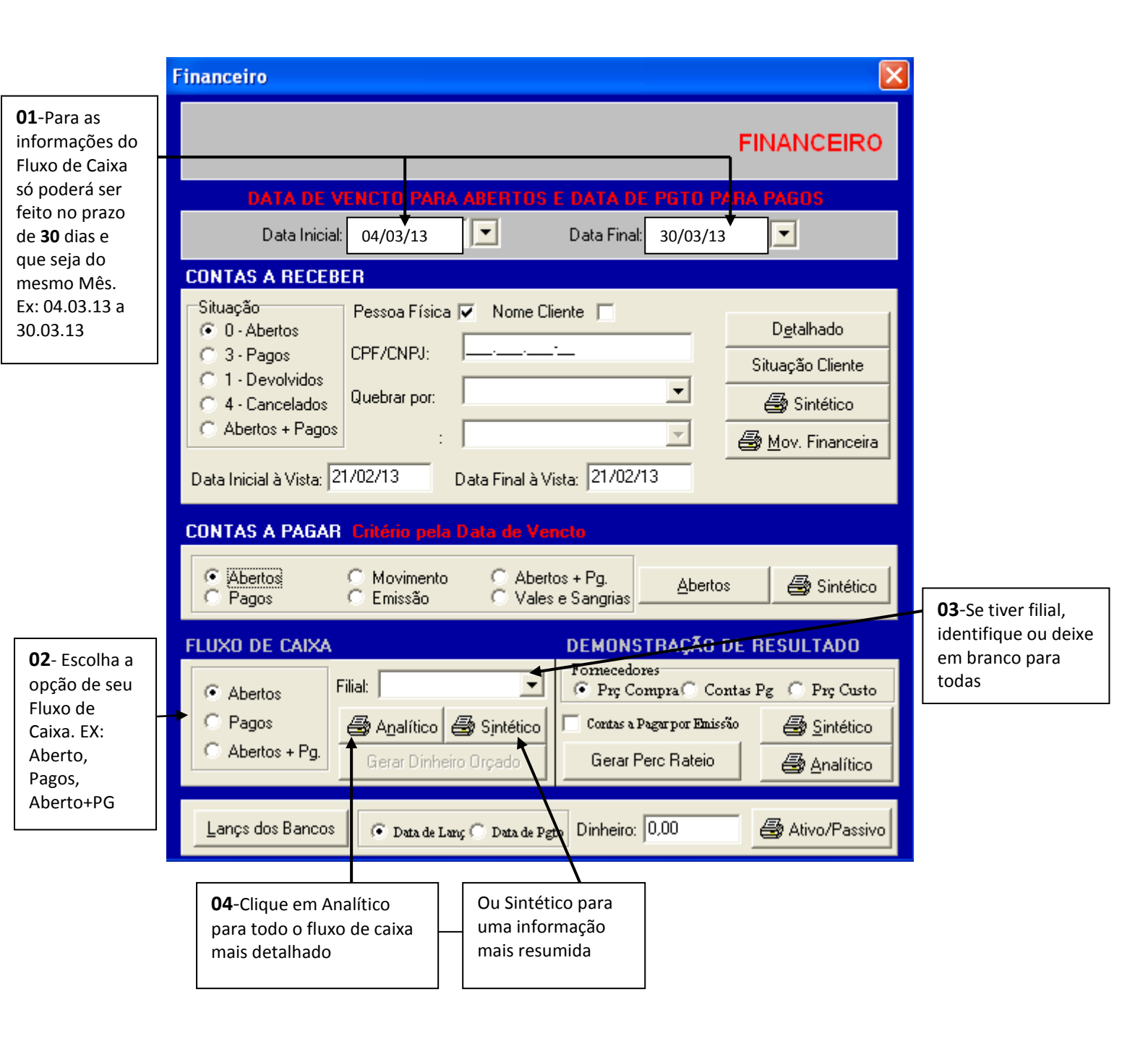

#### DEMONSTRAÇÃO DE RESULTADO

Mostra o faturamento e as despesas de um determinado período, onde: Faturamento Bruto: é o total vendido, abatendo as devoluções e os descontos;

IMPOSTOS: relativo ao que foi lançado no Contas à Pagar;

TAXAS ADMINISTRATIVAS: são as fixas dos cartões (faturamento);

FATURAMENTO LÍQUIDO: valor bruto - impostos - taxas;

**FORNECEDORES**: à nível de prç compra = ele abate o prç compra da mercadoria vendida, enquanto, à nível do C/P = abate o que foi pago de fornecedores no período.

**DESPESAS FINANCEIRAS**: são as taxas de juros de antecipação dos cartões, onde, o sistema já calcula automaticamente, quando aplicada a taxa na hora da baixa do à receber.

ORS: desnesas \* % = valor em \$

| Financeiro 🔀                                                                                                    |                              |
|----------------------------------------------------------------------------------------------------|------------------------------|
| FINANCEIRO                                                                                                    |                              |
| DATA DE VENCTO PARA ABERTOS E DATA DE PGTO PARA PAGOS                                                                                                    |                              |
| Data Inicial: 23/02/13 🔽 Data Final: 23/02/13 💌                                                                                                    |                              |
| CONTAS A RECEBER                                                                                                    |                              |
| Situação       Pessoa Física ▼ Nome Cliente       Detalhado         O - Abertos       CPF/CNPJ:       Situação Cliente         O 1 - Devolvidos       Quebrar por:       Situação Cliente         O Abertos + Pagos       :       Situação Cliente         Data Inicial à Vista:       22/02/13       Data Final à Vista:       22/02/13                                                            |                              |
| CONTAS A PAGAR Critério pela Data de Veneto                                                                                                    |                              |
| <ul> <li>Abertos</li> <li>C Movimento</li> <li>C Abertos + Pg.</li> <li>Abertos</li> <li>C Emissão</li> <li>C Vales e Sangrias</li> <li>Abertos</li> <li>Abertos</li> </ul>                                                                                                    |                              |
| FLUXO DE CAIXA DEMONSTRAÇÃO DE RESULTADO 🔸                                                                                                    | Demonstração                 |
| • Abertos           • Filial:           • Fornecedores           • Prç Compra           • Prç Compra           • Prç Custo             • Pagos           • Abertos + Pg.           • Analítico           • Sjntético           • Contas a Pagar por Emissão           • Sintético             • Abertos + Pg.           • Gerar Dinheiro Orçado           • Gerar Perc Rateio           • Analítico | de Resultado<br>Fornecedores |
| Lançs dos Bancos 💿 Data de Lanç 🔿 Data de Pgto Dinheiro: 0,00 🖨 Ativo/Passivo                                                                                                    |                              |

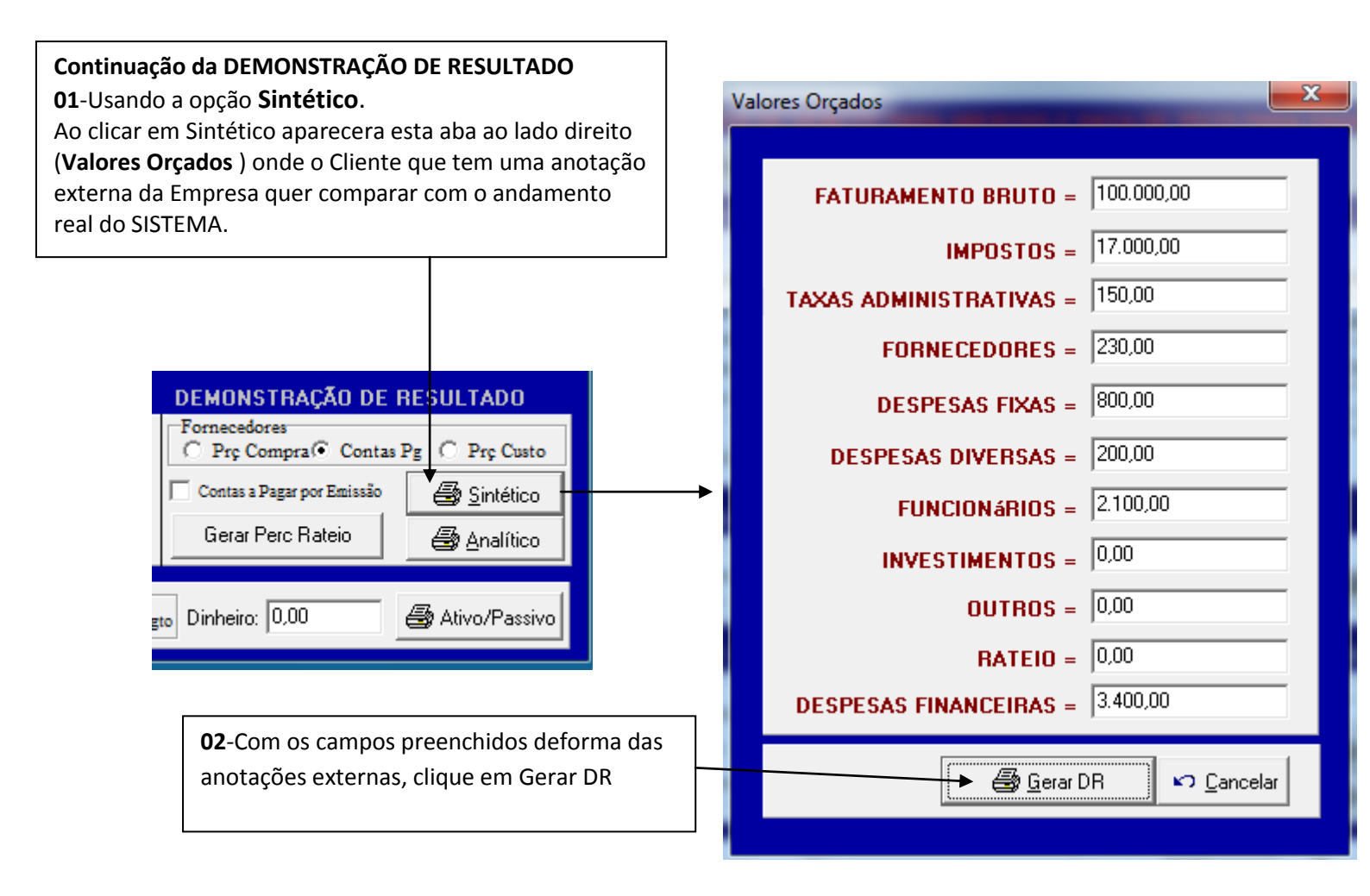

**03**-Na figura abaixo mostra o relatório gerado pelo comando Gerar DR. Observe que temos três colunas de valores, a primeira é referente à anotação externa (**ORÇADO**). A segunda o **Real do SISTEMA**. A terceira o Resultado da **Diferença**.

| MARIKOTA                     |            |       | DEMO | NSTR  | ĄÇÃO DI  | E RESULTADO         |
|------------------------------|------------|-------|------|-------|----------|---------------------|
| Período: 01/02/13 a 23/02/13 |            |       |      |       | Emissão: | 23/02/2013 16:13:54 |
|                              | ORÇADO     | %     | REAL | %     | DIF      | ERENÇA EM R\$       |
| RECEITA BRUTA                | 100.000,00 |       | 0,00 |       |          | -100.000,00         |
| IMPOSTOS                     | 17.000,00  |       | 0,00 |       |          | -17.000,00          |
| TAXAS ADMINISTRATIVAS        | 150,00     |       | 0,00 |       |          | -150,00             |
| RECEITA OPERACIONAL          | 82.850,00  | 100 % | 0,00 | 100 % |          | -82.850,00          |
| FORNECEDOR                   | 230,00     | 0,28  | 0,00 | 0,00  |          | -230,00             |
| MARGEM DE CONTRIBUIÇÃO       | 82.620,00  | 99,72 | 0,00 | 0,00  |          | -82.620,00          |
| DESPESAS FIXAS               | 800,00     |       | 0,00 |       |          | -800,00             |
| DESPESAS DIVERSAS            | 200,00     |       | 0,00 |       |          | -200,00             |
| FUNCIONÁRIOS                 | 2.100,00   |       | 0,00 |       |          | -2.100,00           |
| INVESTIMENTOS                | 0,00       |       | 0,00 |       |          | 0,00                |
| OUTROS                       | 0,00       |       | 0,00 |       |          | 0,00                |
| RATEIO 0,0000 %              | 0,00       |       | 0,00 |       |          | 0,00                |
| DESPESAS FINANCEIRAS         | 3.400,00   |       | 0,00 |       |          | -3.400,00           |
| RESULTADO LÍQUIDO            | 76.120,00  | 91,88 | 0,00 | 0,00  |          | -76.120,00          |

# AGORA USANDO A OPÇÃO ANALÍTICO.

| Financeiro                                                                                                    |                                          |
|----------------------------------------------------------------------------------------------------|------------------------------------------|
| FINANCEIRO                                                                                                    |                                          |
| DATA DE VENCTO PARA ABERTOS E DATA DE PGTO PARA PAGOS                                                                                                    |                                          |
| Data Inicial: 23/02/13 🔽 Data Final: 23/02/13 💽                                                                                                    |                                          |
| CONTAS A RECEBER                                                                                                    |                                          |
| Situação       Pessoa Física       Nome Cliente       Detalhado         © 0 - Abertos       0 - Abertos       CPF/CNPJ:                                                                                                    |                                          |
| CONTAS A PAGAR Critério pela Data de Vencto                                                                                                    |                                          |
| <ul> <li>Abertos</li> <li>Movimento</li> <li>Abertos + Pg.</li> <li>Pagos</li> <li>Emissão</li> <li>Vales e Sangrias</li> <li>Abertos</li> <li>Abertos</li> </ul>                                                                                                    |                                          |
|                                                                                                    |                                          |
| FLUXO DE CAIXA DEMONSTRAÇÃO DE RESULTADO                                                                                                    |                                          |
| FLUXO DE CAIXA     DEMONSTRAÇÃO DE RESULTADO            • Abertos           Filial:          Filial:          • Prç Compra Contas Pg C Prç Custo                                                                                                    | <b>01</b> -Clique em                     |
| FLUXO DE CAIXA     DEMONSTRAÇÃO DE RESULTADO            • Abertos           • Pilial:           • Prç Compra         • Contas Pg         • Prç Custo             • Pagos           • Analítico         • Sjntético           • Contas a Pagar por Emissão         • Sjntético                                                                                                    | <b>01</b> -Clique em<br><b>Analítico</b> |
| FLUXO DE CAIXA       DEMONSTRAÇÃO DE RESULTADO            • Abertos           • Filial:           • Fornecedores             • Pagos           • Analítico           • Prç Compra           • Prç Custo             • Abertos + Pg.           • Gerar Dinheiro Orçado           • Contas a Pagar por Enissão           • Analítico                                                                                                    | 01-Clique em<br>Analítico                |
| FLUXO DE CAIXA       DEMONSTRAÇÃO DE RESULTADO            • Abertos         • Pagos         • Pagos         • Abertos + Pg.         • Analítico         • Gerar Dinheiro Orçado         • Data de Lang • Data de Pgto         Dinheiro: 0,00         • Ativo/Passivo         • Data de Lang • Data de Pgto         Dinheiro: 0,00         • Ativo/Passivo         • Ativo/Passivo         • Ativo/Passivo         • Data de Lang • Data de Pgto         Dinheiro: 0,00         • Ativo/Passivo         • Ativo/Passivo         • Ativo/Pasvo         • | 01-Clique em<br>Analítico                |
| FLUXO DE CAIXA       DEMONSTRAÇÃO DE RESULTADO            • Abertos           • Pilial:           • Pro Compra           • Pro Contas Pg           Pro Custo             • Pagos           • Analítico           • Sintético           • Contas a Pagar por Emissão           • Sintético             • Abertos + Pg.           • Gerar Dinheiro Orçado           • Contas a Pagar por Emissão           • Analítico             Lançs dos Bancos           • Data de Lang           • Data de Pgto           Dinheiro:           0,00                                                                                                    | <b>01</b> -Clique em<br><b>Analítico</b> |
| FLUXO DE CAIXA       DEMONSTRAÇÃO DE RESULTADO            • Abertos        Filial:               • Pagos           • Analítico           • Prç Compra           • Ornecedores             • Abertos + Pg.           • Analítico           • Sintético           • Contas a Pagar por Emissão           • Sintético             • Lançs dos Bancos           • Data de Lanç           • Data de Pgto           Dinheiro:           •,00             • Selecione o tipo de DR           • Escolha o tipo de Demonstrativo de Resultados (DR):                                                                                                    | <b>01</b> -Clique em<br><b>Analítico</b> |
| FLUXO DE CAIXA       DEMONSTRAÇÃO DE RESULTADO            • Abertos           • Prig Compra         • Contas Pg         • Prig Custo             • Abertos + Pg.           • Analítico             • Abertos + Pg.           • Erra Dinheiro Orçado             Lançs dos Bancos           • Data de Lang         • Data de Pgto             • Data de Lang           • Data de Pgto                                                                                                    | 01-Clique em<br>Analítico                |
| FLUXO DE CAIXA       DEMONSTRAÇÃO DE RESULTADO            • Abertos           • Pilial:           • Pro Compra           • Pro Compra           • Pro Custo             • Pagos           • Abertos + Pg.           • Erra Dinheiro Orçado           • Contas a Pagar por Emissão           • Sintético             Lançes dos Bancos           • Data de Lang           • Data de Pgto           Dinheiro:           0.00             Kos Bancos           • Data de Lang           Data de Pgto           Dinheiro:           0.00                                                                                                    | 01-Clique em<br>Analítico                |

A figura a baixo mostra um relatório ANALÍTICO

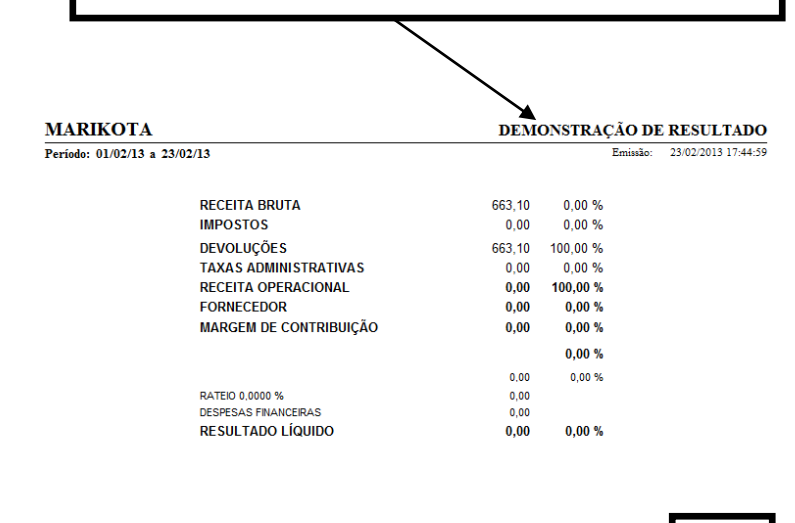

## FIM

#### **GERAR PERCENTUAL DE RATEIO**

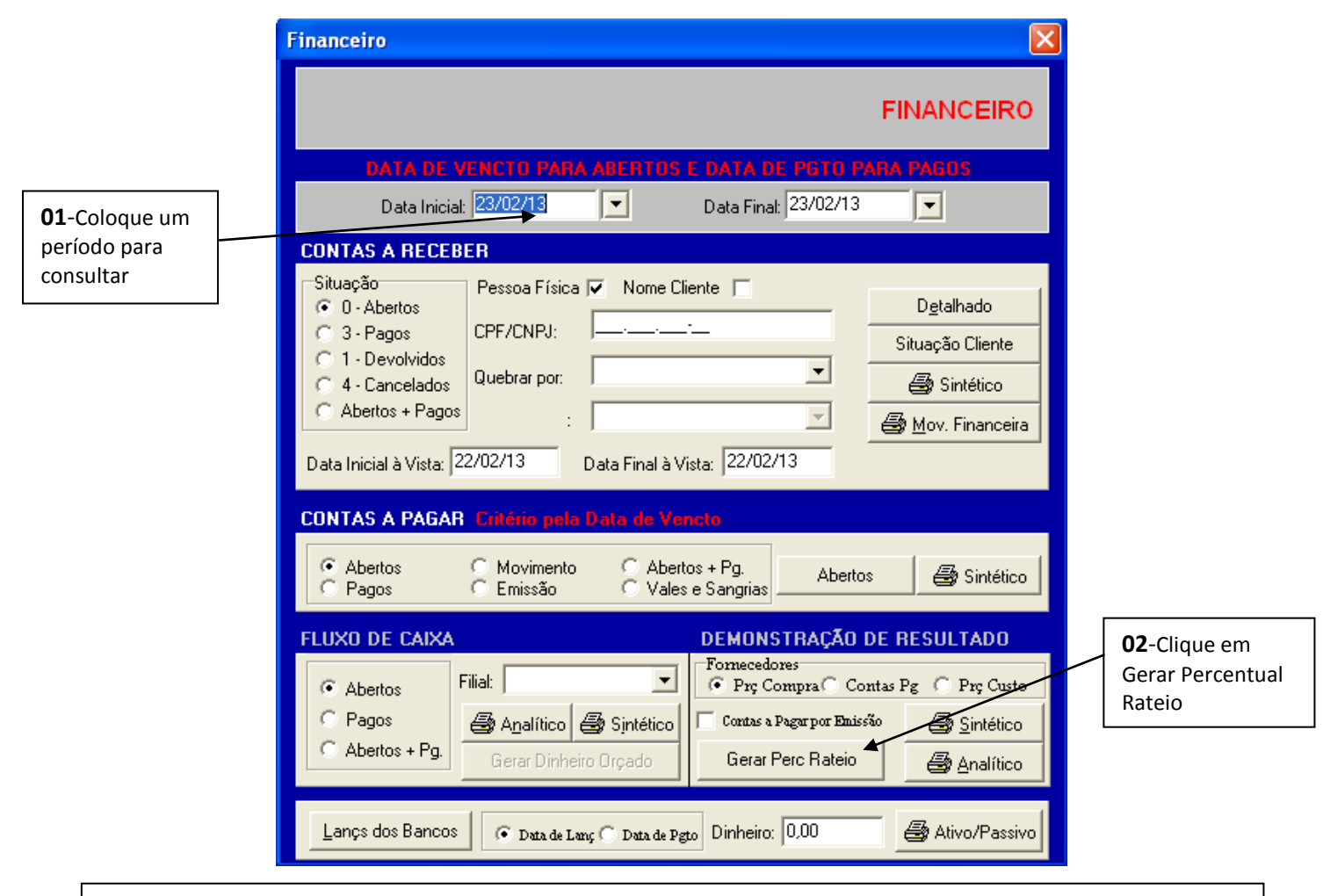

No Gerar Percentual de Rateio, deve-se colocar um período necessário para ver no Demonstração de Resultado a contribuição de cada loja para pagar as despesas do escritório (que e rateado).

# COMO CONSULTAR A SITUAÇÃO ECONÔMICA DA EMPRESA

|                                                                                                    | Financeiro                                                                                                    |                                           |                                                         |                          |                                                  |                                                                 |                         | E                                                    | ×        |                                                                                                    |              |  |  |
|----------------------------------------------------------------------------------------------------|----------------------------------------------------------------------------------------------------|-------------------------------------------|---------------------------------------------------------|--------------------------|--------------------------------------------------|-----------------------------------------------------------------|-------------------------|------------------------------------------------------|----------|----------------------------------------------------------------------------------------------------|--------------|--|--|
|                                                                                                    |                                                                                                    |                                           |                                                         |                          |                                                  |                                                                 | FINA                    | NCEIRO                                               |          |                                                                                                    |              |  |  |
|                                                                                                    | DATA<br>Data I                                                                                                    | DE VENC<br>nicial: 23/0                   | 10 PARA A<br>02/13                                      | JERTOS I                 | DATA DE<br>Data Final:                           | PGTO P<br>23/02/13                                              | ARA PAG                 | 105<br>                                              |          |                                                                                                    |              |  |  |
|                                                                                                    | CONTAS A RE                                                                                                    | CEBER                                     |                                                         |                          |                                                  |                                                                 |                         |                                                      |          |                                                                                                    |              |  |  |
|                                                                                                    | Situação<br>© 0 - Abertos<br>© 3 - Pagos<br>© 1 - Devolvio<br>© 4 - Cancela<br>© Abertos + P<br>Data Inicial à Vis | Pes:<br>CPF.<br>dos<br>agos<br>ta: 22/02/ | soa Física 🔽<br>/CNPJ: -<br>brar por: -<br>: -<br>13 Da | Nome Clie                | ente 🔽<br>                                       | •                                                               | Det<br>Situaç<br>Situaç | talhado<br>ão Cliente<br>Sintético<br>7. Financeira  |          |                                                                                                    |              |  |  |
|                                                                                                    |                                                                                                    | GAR Crib                                  | ário pela Da                                            | ata de Vez               | ete                                              |                                                                 |                         |                                                      |          |                                                                                                    |              |  |  |
|                                                                                                    | Abertos     Pagos                                                                                                  |                                           | lovimento<br>missão                                     | C Aberto<br>C Vales      | os + Pg.<br>e Sangrias _                         | Aberto                                                          | os 👍                    | 😼 Sintético                                          |          |                                                                                                    |              |  |  |
|                                                                                                    |                                                                                                    |                                           |                                                         |                          |                                                  |                                                                 |                         |                                                      |          | 02-Ativo                                                                                                    | /Passivo     |  |  |
| Dica:Clicando em<br>banco poderá consultar<br>os lançamentos do                                                                                               | FLUXO DE CA     Abertos     Pagos     Abertos + F                                                                  | Filial:  <br>Filial:  <br>Bg. Gr          | A <mark>nalítico 🏾 🖨</mark><br>erar Dinheiro (          | ▼<br>Sintético<br>Drçado | Fornecedor<br>Pry Con<br>Contas a Pr<br>Gerar Pe | F <b>RAÇĂO</b><br>es<br>mpra⊙ Co<br>ngar por Enis<br>erc Rateio | DE RESL                 | JLTADO<br>Pr; Custo<br><u>Sintético</u><br>Analítico |          | Clique aqui para<br>visualizar a situação<br>Econômica da<br>Empresa.<br>Veja abaixo uma<br>figura referente a um<br>relatório Situação |              |  |  |
|                                                                                                    | ► Lançs dos Ba                                                                                                    | ncos 🛛 🕢                                  | Data de Lanc (                                          | 🗍 Data de Pst            | Dinheiro:                                        | 0,00                                                            |                         | Ativo/Passivo                                        |          | Econômi                                                                                                    | ca           |  |  |
| DICA: A Figura Abaixo mostra um relatório, perceba que temos<br>duas datas, uma 23/02/13 a outra 24/02/13. Sempre ficara<br>histórico de consultas anteriores |                                                                                                    |                                           |                                                         |                          |                                                  |                                                                 |                         |                                                      |          |                                                                                                    |              |  |  |
| MARIKUTA                                                                                                    |                                                                                                    |                                           |                                                         |                          |                                                  |                                                                 |                         | SII                                                  | TUAÇA    | AO ECON                                                                                                    | OMICA        |  |  |
|                                                                                                    |                                                                                                    |                                           |                                                         |                          |                                                  |                                                                 |                         |                                                      | Emissâ   | ăo: 24/02/20                                                                                                    | 013 17:32:48 |  |  |
| Data Dinheiro C                                                                                                    | heque Cartão                                                                                                    | Outros                                    | Disponível                                              | Estoque                  | ATIVO                                            | Fornec.                                                         | Atv - Forn              | Atv/Forn Obr                                         | rigações | PASSIVO                                                                                                    | LIQUIDÊZ     |  |  |
| 23/02/2013 0,00                                                                                                    | 0,00 663,10                                                                                                    | 0,00                                      | 663,10                                                  | 32.455,00                | 33.118,10                                        | 0,00                                                            | 33.118,10               | 0,00                                                 | 0,00     | 0,00                                                                                                    | 33.118,10    |  |  |
|                                                                                                    | 2,00 002,10                                                                                                    | 0,00                                      | 000,10                                                  | 22.02.00                 | 22.210,10                                        | 0,00                                                            | 22.110,10               | 2,00                                                 | 0,00     | 0,00                                                                                                    |              |  |  |

OBS: A coluna de obrigações está levando em conta o intervalo de datas da tela de opções. Isto se deve porque muitas obrigações podem ser apenas previsões futuras e não despesas reais.

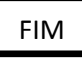